با مراجعه به سایت <u>www.hr.tvu.ac.ir</u> و کلیک بر روی گزینه ورود به سامانه به صفحه ورود انتقال خواهید یافت.

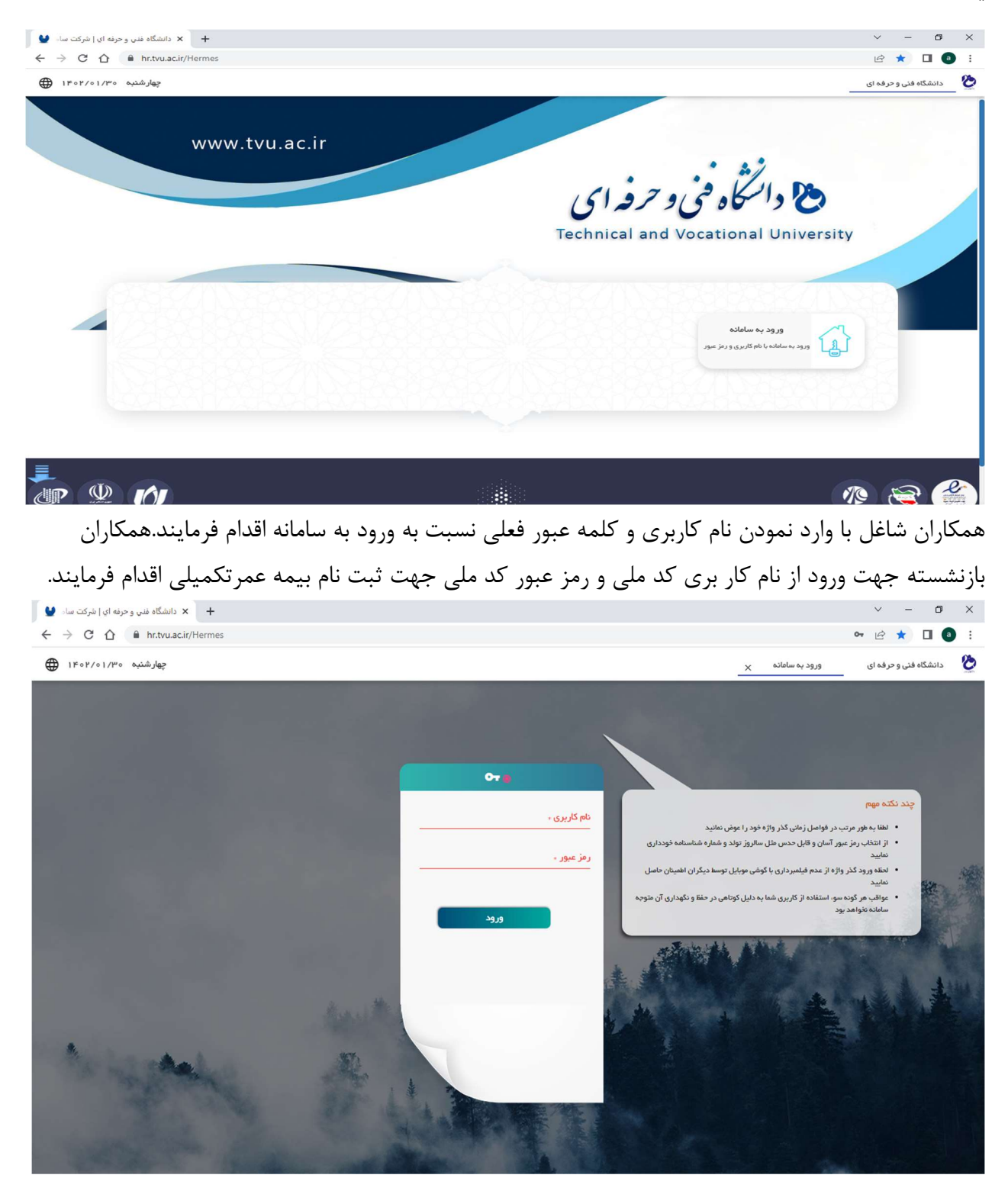

پس از ورود به سامانه مروارید از منو حوزه سازمانی – خدمات الکترونیکی وارد شده و بر روی گزینه خدمات بیمه مکمل درمان کلیک نمایید.

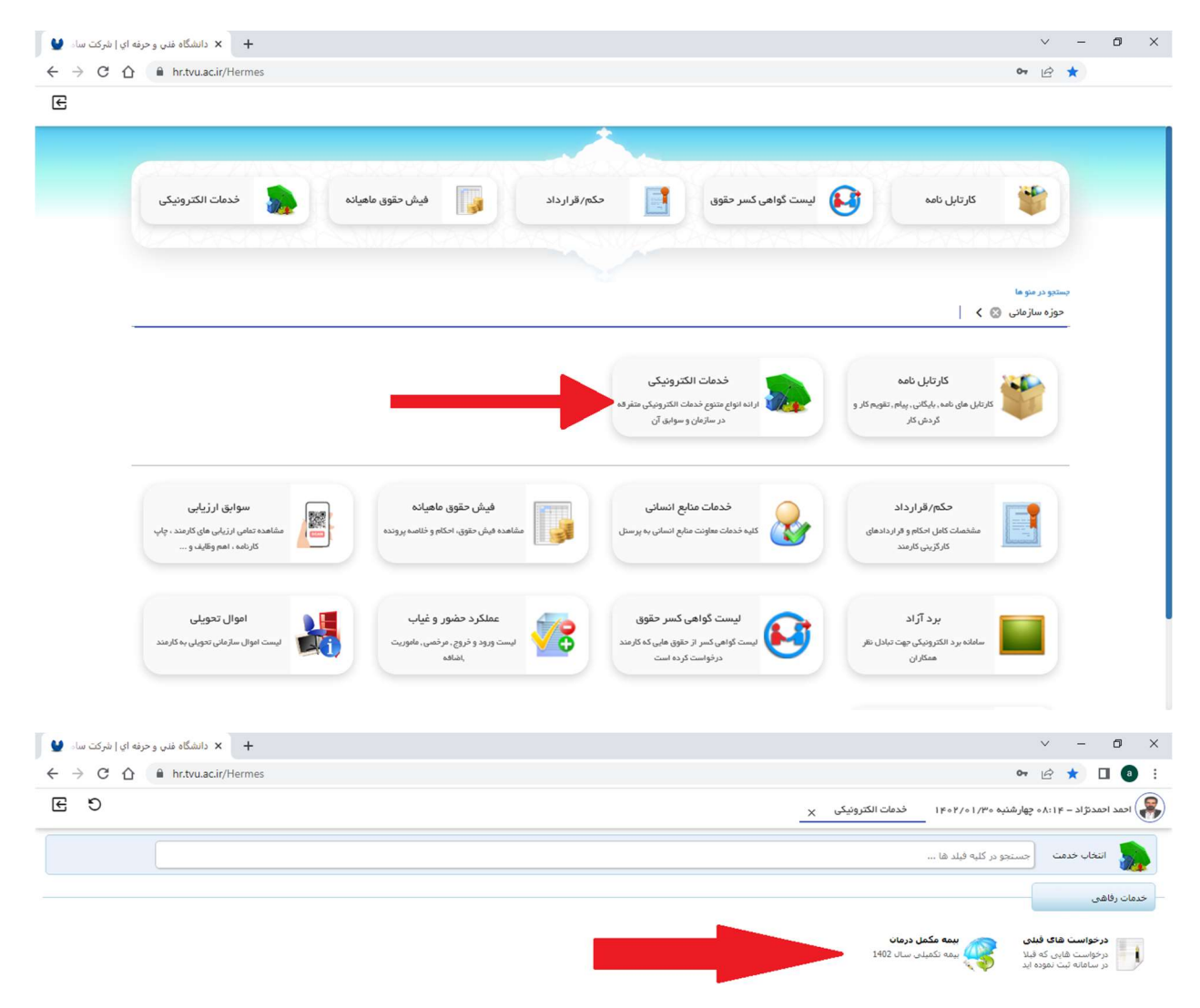

پس از ورود با مشاهده راهنمای ثبت نام و پس از مطالعه کامل بر روی گزینه درخواست جدید کلیک فرمایید.

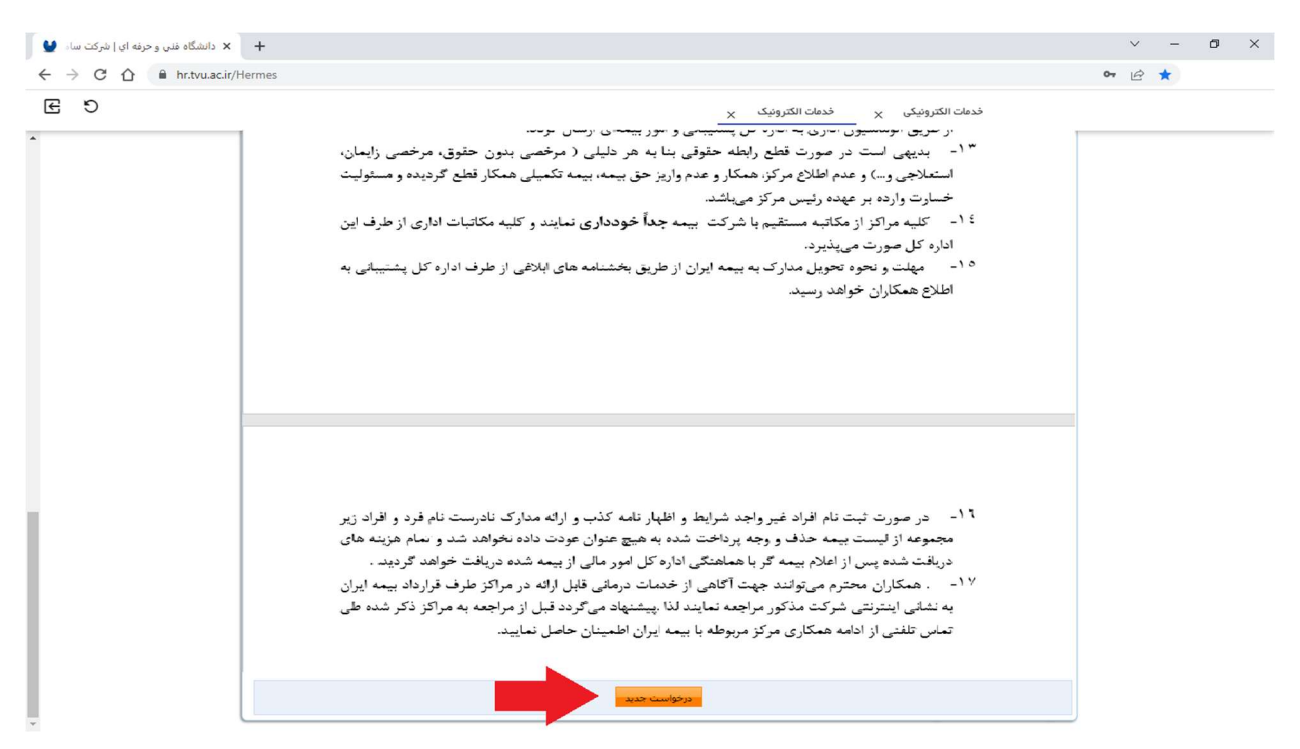

در صفحه بعد از منو فرم مشخصات نسبت به بررسی اطلاعات فردی خود اقدام و در ذیل با استفاده از گزینه های مثبت و منفی نسبت به افزودن و کاهش افراد تبعی و ورود اطلاعات مربوطه اقدام فرمایید.

| 0 0 | = hr.tvu | .ac.ir/Hermes                  |            |                        |                |                 |                |                              |                                      | <b>04</b> [F] | *             |
|-----|----------|--------------------------------|------------|------------------------|----------------|-----------------|----------------|------------------------------|--------------------------------------|---------------|---------------|
| Ð   |          |                                |            |                        |                |                 |                | ات الکترونیک ×               | خده                                  |               |               |
|     |          |                                |            |                        |                |                 |                |                              |                                      |               |               |
|     |          |                                |            |                        | interiment and | و (1946) مست    | 1402 کد رهگیر: | ه مکمل درمان بیمه تکمیلی سال | 🥰 مشخصات بیما                        |               | یما<br>مشخصات |
|     |          |                                |            | 1.0                    | روم الم        | وضعيت استخدام : | -              | مېر کې د دې.                 | نوع استخدام :                        |               | لله نهایی     |
|     |          |                                |            |                        |                | درصد جانيازي :  | - F            |                              | وضعیت ایثارگرې :                     |               |               |
|     |          |                                |            | a sector               |                | محل خدمت :      | -              | 0.000                        | کد ملی :                             |               |               |
|     |          |                                |            | 1                      | -              | شماره حساب :    | -              |                              | نام بانک :                           |               |               |
|     |          |                                |            |                        | 10070070       | تلقى همراه :    |                | Non-                         | شماره شبا :                          |               |               |
|     |          |                                |            |                        | and set        | تاريخ استخدام : | -              | 107500                       | کد مستخدم :                          |               |               |
|     |          |                                |            |                        |                |                 | -              | 100.000                      | نوع طرح انتخابی بیمه :<br>مکمل دیمان |               |               |
|     |          |                                |            |                        |                | داره 🕶          | ) در سال جاری  | مر تکمیلی (غرامت فوت و حوادث | تمایل به بهره مندک از بیمه ع         |               |               |
|     | اسکن     | نوع بیمه پایه/نوع بیمه<br>نامه | وضعيت تاهل | تاريخ تولد/محل تولد    | ل نام پدر      | نام خانوادگو    | نام            | ماره جنسیت/ نسبت<br>و        | کد ملی/شد<br>شناسنام                 |               |               |
|     |          | at (                           |            | (and the second second |                |                 |                |                              | -                                    |               |               |
|     | -        |                                |            |                        |                |                 |                | - 148 - 1                    | 1.000 T                              |               |               |
|     |          | * 300 A                        | - 100      | 10000                  |                |                 |                |                              | -                                    |               |               |
|     | -        |                                |            |                        |                |                 |                | -                            |                                      |               |               |
|     |          |                                |            |                        | ئىت            |                 |                |                              |                                      |               |               |
|     |          |                                |            |                        |                |                 |                |                              |                                      |               |               |

|                    | نمید وی (مراب عمید وی)              |                                        | د ۱۳۹۵ ۲۵<br>- معر<br>۱۳۹۹ مربد مراز - ممال این<br>۱۳۹۹ ۲۵<br>۱۳۹۹ ۲۵<br>۱۳۹۹ ۲۵                                                                                                    | یری<br>ومعیت استخدام :<br>درصد جانبازی :<br>محل خدمت :<br>شماره حساب :<br>تاریخ استخدام :<br>تاریخ استخدام : | ی سال 1402 کد رهگ  | دمات الکترونیک یے<br>مه مکمل درمان سمه تکمیا<br>میں ایک ایک ایک ایک ایک ایک ایک ایک ایک ایک                                                                                                    | خد<br>بوع استحدام :<br>ومعیت اینارگری :<br>کد ملی :<br>شماره شیا :<br>کد مستحدم :                       | ندمان<br>بادی | راشیما<br>فرم مش<br>مرحله ن |
|--------------------|-------------------------------------|----------------------------------------|----------------------------------------------------------------------------------------------------|----------------------------------------------------------------------------------------------------|--------------------|----------------------------------------------------------------------------------------------------|----------------------------------------------------------------------------------------------------|---------------|-----------------------------|
| ◄ اسک              | نمید وی(جرام عمید وین               |                                        | an decised of a second second se | یری<br>ومعیت استخدام :<br>درمد جانبازی :<br>محل خدمت :<br>شماره حساب :<br>تلین همراه :<br>تاریخ استخدام :    | ی سال 1402 که رهگ  | مه مکمل درمان بیمه تکمیا<br>سیر از زرانه<br>این است.<br>میک نیز بی<br>این میز بی<br>این این این این این این این این این این                                                                                                    | نوع استخداد بر<br>اوعیت اینارگری :<br>گد علی :<br>نام بانک :<br>شماره شیا :<br>کد مستخدم :              | ctae<br>othe  | راشدما<br>فرم مش<br>مرحته ر |
| ا سک               | نمید وی (مرابر عمید وی ایما         |                                        | a Ministra<br>and Constant<br>Ministra<br>Ministra<br>Ministra<br>Ministra                                                                                                    | یری سیکی استخدام :<br>درمد جانبازی :<br>محل خدمت :<br>شماره حساب :<br>تلمن همراه :<br>تاریخ استخدام :        | ي سال 1402 كد رهگ  | مه مکمل درمان بیمه تکمیا<br>سی ایزیشت:<br>سی ایزیشت:<br>بی است میتود:<br>بی ایزیش                                                                                                    | مشخصات بیر<br>نوع استخدام :<br>وهمیت اینارگری :<br>کد ملی :<br>نام بانک :<br>شماره شیا :<br>کد مستخدم : | ilan<br>ole   | فرم مش<br>مرحله ن           |
| ا سک               | can Esi/air ann Esi                 |                                        | v pos<br>at disc (1) a tri - 100<br>reserve<br>100/000                                                                                                    | وصعیت استخدام :<br>درصد جانبازی :<br>محل خدفت :<br>شماره حساب :<br>تلفن همراه :<br>تاریخ استخدام :           | i ti i i i i i i   | ۵۰۰۵۵۵ میلید<br>۱۹۹۰ میلید<br>۱۹۹۰ میلید<br>۱۹۹۰ میلید<br>۱۹۹۰ میلید                                                                                                    | نوع استخدام :<br>ومعیت ایثارگری :<br>کد ملی :<br>نام بانک :<br>شماره شیا :<br>کد مستخدم :               | مایی<br>م     | فرحته ن                     |
| • اسک              | نمید وی(جرام عمید وین               |                                        | ad diam-py-my- PH<br>Many<br>Dispose<br>Dispose<br>Dispose                                                                                                    | درصد جانباری :<br>محل خدمت :<br>شماره حساب :<br>تلفن همراه :<br>تاریخ استخدام :                              | i hini hin         |                                                                                                    | وضعیت ایتارگری :<br>کد ملعی :<br>نام بانک :<br>شماره شیا :<br>کد مستخدم :                               |               |                             |
| • اسک              | دهد وی(مراد عمید وین<br>اهد         |                                        | at discussion for<br>courses<br>provide<br>protocol                                                                                                    | محل خدمت :<br>شماره حساب :<br>تلفن همراه :<br>تاريخ استخدام :                                                |                    | 18-16-18-<br>18-16-1<br>18-16-16-1<br>18-16-10<br>18-16-10- | کدملی :<br>نام بانگ :<br>شماره شبا :<br>کد مستخدم :                                                     |               |                             |
| • اسک              | can By fayly again Bys              |                                        | interna<br>Interna                                                                                                    | شماره حساب :<br>تلفن همراه :<br>تاريخ استخدام :                                                              |                    |                                                                                                    | نام بانک :<br>شماره شبا :<br>کد مستخدم :                                                                |               |                             |
| • اسک              | دمید وی <sup>زا</sup> جزار جمید وین |                                        | and the second second sec | تلفن همراه :<br>تاريخ استخدامر :                                                                             |                    |                                                                                                    | شماره شبا :<br>کد مستخدم :                                                                              |               |                             |
| • اسک              | لمبر ويزاجزار ممبر وين              | -                                      | and a de                                                                                                    | تاريخ استخدام :                                                                                              | -                  | 147527                                                                                                    | کد مستخدم :                                                                                             |               |                             |
| • اسک              | اها. نوع بيمة بأبه/نوع بيما         |                                        |                                                                                                    |                                                                                                    |                    |                                                                                                    |                                                                                                    |               |                             |
|                    | نوع بيمه بايه/نوع بيما              |                                        |                                                                                                    | *                                                                                                    |                    | And share the                                                                                                    | نوع طرح انتخابی بیمه :                                                                                  |               |                             |
| • اسکن             | نوع بيمه پايه/نوع بيمه              |                                        |                                                                                                    | V ala                                                                                                    | حوادث) در سال جار۶ | عمر تکمیلی (غرامت فوت و                                                                                                    | محمل درمان او<br>تمایل به بهره مندی از بیمه :                                                           |               |                             |
|                    | min carled min car                  |                                        |                                                                                                    |                                                                                                    |                    |                                                                                                    | State of                                                                                                |               |                             |
|                    | نامه                                | خ تولد <i>(مح</i> ل تولد وضعیت تا<br>ا | , ئامرىدر ئارىخ<br>ا                                                                                                    | نام خانوادگی                                                                                                 | یت تام             | مەرە جنسىت/ نسر<br>مە                                                                                                    | المالى (م                                                                                               |               |                             |
|                    |                                     | 101                                    |                                                                                                    |                                                                                                    | - 14               | 10.00                                                                                                    | -                                                                                                    |               |                             |
|                    |                                     |                                        |                                                                                                    |                                                                                                    |                    | -                                                                                                    |                                                                                                    |               |                             |
|                    | and the second second               | -                                      |                                                                                                    | dat .                                                                                                    | 100                |                                                                                                    | -                                                                                                    |               |                             |
|                    |                                     |                                        |                                                                                                    |                                                                                                    |                    |                                                                                                    |                                                                                                    |               |                             |
| C 🛆 🔒 hr.tvu.ac.in | ir/Hermes                           |                                        |                                                                                                    |                                                                                                    |                    |                                                                                                    |                                                                                                    | £ ★           |                             |
| 5                  |                                     |                                        | كن ×                                                                                                    | × -                                                                                                    | خدمات الكترونيك    | مات الکترونیکی ×                                                                                                    | فدر                                                                                                    |               |                             |

سپس با استفاده از گزینه اسکن نسبت به بارگذاری مدارک افراد تبعی مطابق بخشنامه ابلاغ شده اقدام نمایید .

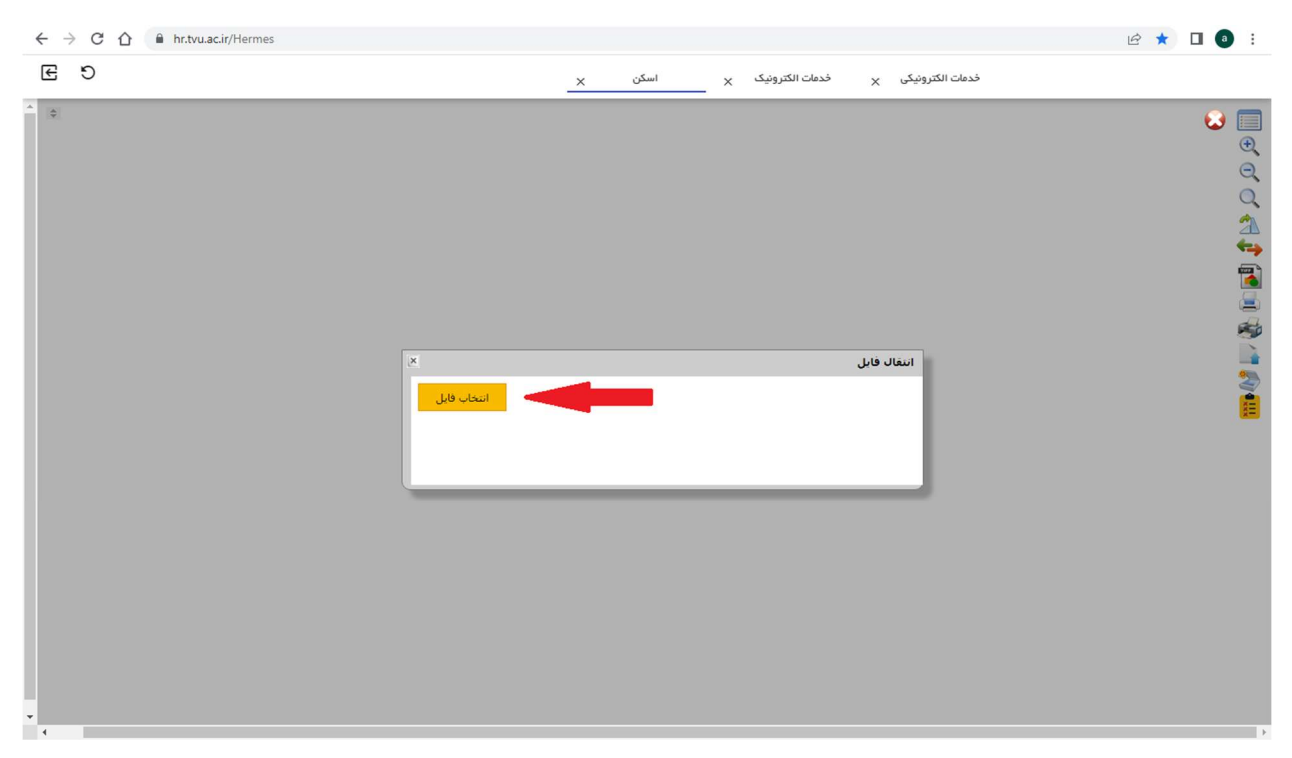

پس از بارگذاری مدارک و تایید به صفحه قبل بازگردید. همکاران شاغلی که تمایل به استفاده از بیمه عمر تکمیلی دارند میتواند با استفاده از گزینه ذیل جدول مشخصات مبنی بر تمایل استفاده از بیمه تکمیلی عمر دارم/ ندارم/ فقط بیمه عمر تکمیلی اقدام فرمایند. پس از ثبت مشخصات افراد ، به منو مرحله نهایی رفته و در صورت وجود ملاحضات با ذکر جزئیات موضوع را بیان و درخواست خود را ارسال نمایید.

| + 🗙 دانشگاه فنی و حرفه ای   شرکت ساه 🔮 |                   |                           | ~ - 0 ×                           |
|----------------------------------------|-------------------|---------------------------|-----------------------------------|
| ← → C ☆ 🔒 hr.tvu.ac.ir/Hermes          |                   |                           | ⊶ 🖻 🖈 🔲 💿 🗄                       |
| E 9                                    |                   | ندمات الکترونیک ×         |                                   |
|                                        |                   | بيمە نكميلىن سال 1402     | کی القدما<br>راقدما<br>قرم مشخصات |
| 2                                      | نام خانوادگی :    | نام: =<br>عنوان سازمانی : | aرخه نیابی 🚽                      |
|                                        | ساعت درخواست :    | تاريخ درخواست :           | 0                                 |
|                                        |                   | alveda :                  | **                                |
|                                        | سوابق خدمات رقاشی | ارسال ورقوابيت            |                                   |
|                                        |                   |                           |                                   |
|                                        |                   |                           |                                   |
|                                        |                   |                           |                                   |
|                                        |                   |                           |                                   |